# **Set Up Notifications**

Last Modified on 09/13/2024 2:42 pm CDT

Notification settings are found in the Personal Menu. The **Personal Menu** contains links to your **Profile**, **Notifications**, **Account Settings**, and **Log Out**. You must set up a contact method on the Notifications page to receive instant notifications.

### **Access the Notifications Tool**

1. Click your name on the **Minibar** to open the **Personal Menu**.

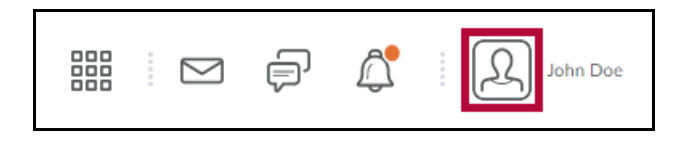

2. Click [Notifications] from your personal menu on the minibar.

| ) | John Doe                                                            |  |
|---|---------------------------------------------------------------------|--|
|   | Profile<br>Notifications<br>Account Settings<br>Progress<br>Log Out |  |

## **Get the Pulse App**

Click on the App Store or Google Play icons while using your device to download the Pulse App.

| GET IT ON<br>Google Play  |  |
|---------------------------|--|
| Download on the App Store |  |

See <u>Use Pulse (https://vlac.lonestar.edu/help/use-pulse-app)</u> for more information.

# **Change Your Email Settings**

1. Click [Change your email settings] under Contact Methods on the Notifications page.

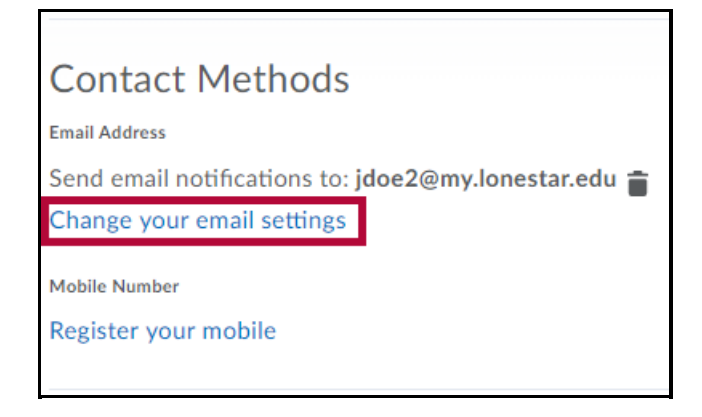

- 2. Select [Use custom email] and enter your email address in the text field. Click [Save].
- 3. After you receive a registration confirmation in your email, click the confirmation link in the email.

#### Subscribe to a Summary of Activity

- 1. On the Notifications page, select the delivery frequency you want from the **How often?** dropdown list.
- 2. Select when you want to receive your summary from the **At what time?** drop-down list.

| Summary of       | Activity                               |
|------------------|----------------------------------------|
| Email me a summa | ry of activity for each of my courses. |
| How often?       | At what time?                          |
| Daily 🗸          | 12:00 AM                               |
|                  | United States - Chicago                |

#### **Subscribe to Instant Notifications**

 On the Notifications page, enable instant notifications for specific course activity and updates by selecting the Email check box to enable email notifications. When finished, click [Save].

| Instant Notifications                                               | Email |  |
|---------------------------------------------------------------------|-------|--|
| Activity Feed - new comments from others on a post                  |       |  |
| Activity Feed - new posts created by others                         |       |  |
| Announcements - announcement updated                                |       |  |
| Announcements - new announcement available                          |       |  |
| Assignments - assignment feedback released                          |       |  |
| Assignments - assignment feedback updated                           |       |  |
| Assignments - assignment folder due date or end date is 2 days away |       |  |
| Assignments - publish all feedback completion                       |       |  |
| Save Cancel eated                                                   |       |  |

# **Exclude Some Courses**

1. On the **Notifications** page, click the **[Manage my course exclusions]** link.

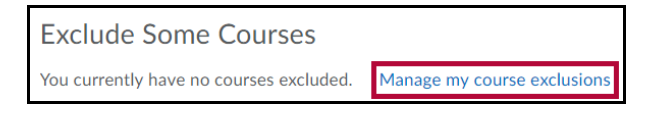

- 2. Click the **[X]** next to the course(s) you want to stop receiving notifications from.
- 3. When finished, click the **[Close]** button.

| Manage Course Exclusions    |                          |   |
|-----------------------------|--------------------------|---|
|                             | Search course name       | 2 |
| Exclude All Courses         | Restore excluded courses |   |
|                             | :                        | × |
|                             |                          | × |
| Composition & Rhetoric I EN | GL-1301 3040 1           | × |
| Composition & Rhetoric I EN | GL-1301 3041 1           | × |
|                             | 0.000                    | × |
|                             |                          |   |
|                             |                          |   |

**NOTE:** For a more detailed overview of excluding courses from Notifications, see <u>Exclude</u> <u>Select Courses From Notifications (https://vlac.lonestar.edu/help/exclude-select-courses-from-notifications)</u>.